1) To create and manage Service / Support incidents on our Web site, you will need to login as an individual user.

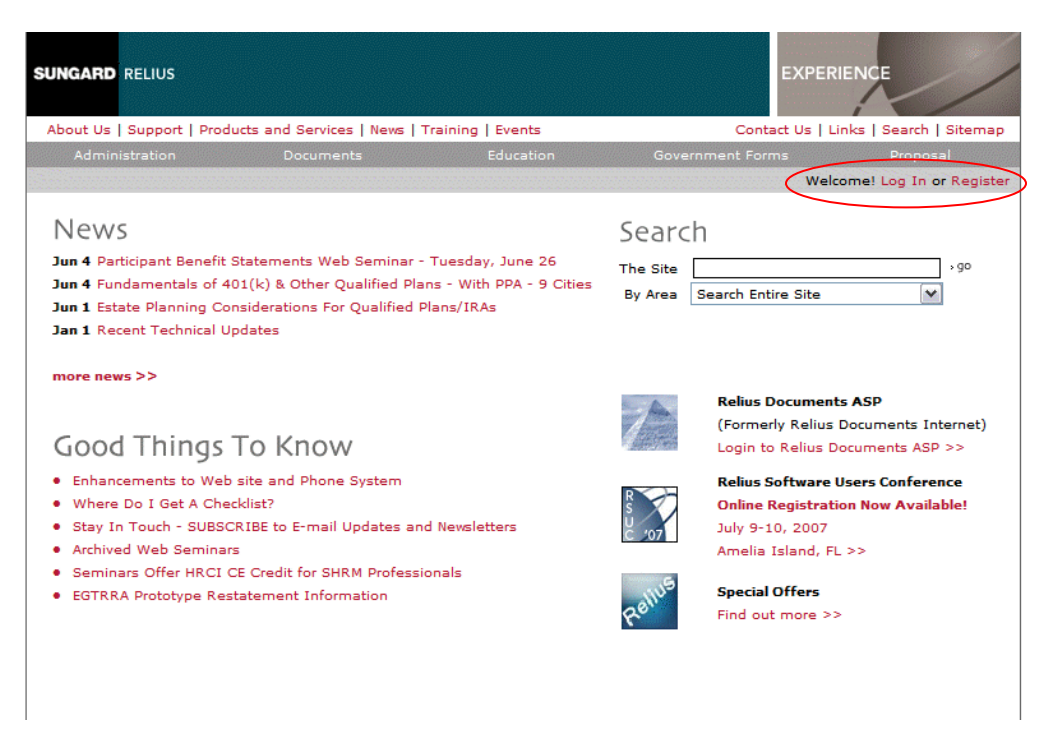

2) If you have an existing individual user login, choose the "Log In" option from the main menu and enter your username and password.

| SUNGARD RELIUS                                                          |                                                                                                    |                                                                                                    | EXPERIENCE                                             |
|-------------------------------------------------------------------------|----------------------------------------------------------------------------------------------------|----------------------------------------------------------------------------------------------------|--------------------------------------------------------|
| About Us   Support   Pro                                                | ducts and Services   New                                                                                                    | s   Training   Events                                                                                                    | Contact Us   Links   Search   Sitemap                  |
| Home / Login / Log                                                      | jin                                                                                                    |                                                                                                    | Welcome! Log In or Register                            |
| Relius User Options<br>Login                                            | Relius User Login                                                                                                    |                                                                                                    |                                                        |
| Register<br>Forgot Username<br>Forgot Password<br>Individual Login FAQs | Login to:<br>Access and upo<br>Access links to<br>View your curre<br>Register for tra<br>Subscribe to re<br>*If you have previous<br>can continue to use th<br>Existing User Login<br>Username:<br>Password: | date your company and individual pro<br>support<br>nt Relius software product(s)<br>ining*<br>ceive technical updates and news<br>ly created a user account under the tr<br>e same information.<br>*<br>user.demo<br>*<br>Don't have a login? Register<br>Forgot Your Username or Pa<br>Remember me on this comput<br>Login | file<br>raining area, you<br>r now!<br>ussword?<br>ter |

 If you have created an individual user log in but have misplaced your username or password, use the "Forgot Your Username or Password" feature to have your information e-mailed to you.

| SUNGARD RELIUS                                                                                          |                                                                                                    | EXPERIENCE                            |
|----------------------------------------------------------------------------------------------------|----------------------------------------------------------------------------------------------------|---------------------------------------|
| About Us   Support   Pro                                                                                | ducts and Services   News   Training   Events                                                                                                    | Contact Us   Links   Search   Sitemap |
| Home / Login / Log                                                                                      | in                                                                                                    | Welcome! Log In or Register           |
| Relius User Options<br>Login<br>Register<br>Forgot Username<br>Forgot Password<br>Individual Login FAQs | Relius User Login Login to:  Access and update your company and individual g Access links to support View your current Relius software product(s) Register for training* Subscribe to receive technical updates and news *If you have previously created a user account under the can continue to use the same information. Existing User Login Username: * Password: * | profile<br>a training area, you       |
|                                                                                                    | Don't have a login? Regis<br>Forgot Your Username or<br>Remember me on this com<br>Login                                                                                                    | Password?<br>poter                    |

4) If you are a new user or have not yet created an individual user log in, click on "Register", enter you company's six digit main account number and your company password, then click on Next.

| SUNGARD RELIUS                                                                                          |                                                                                                    | EXPERIENCE                            |
|----------------------------------------------------------------------------------------------------|----------------------------------------------------------------------------------------------------|---------------------------------------|
| About Us   Support   Pro                                                                                | ducts and Services   News   Training   Events                                                                                                    | Contact Us   Links   Search   Siteman |
| Home / Login / Log                                                                                      | in                                                                                                    | Welcome! Log It or Register           |
| Relius User Options<br>Login<br>Register<br>Forgot Username<br>Forgot Password<br>Individual Login FAQs | Create a Relius New User Login<br>© Existing Firm requesting a new user login<br>Customer ID:<br>Password:<br>New firm requesting a user login<br>Next |                                       |
|                                                                                                    | Home   A SunGard Company   Legal Stuff   Continui<br>Copyright ©2007 SunGard Corbel LLC. All rights                                                    | ty Statement<br>reserved.             |

5) Select your name if it appears in the "Existing User" list, otherwise choose the "New User" option and click on "Next" to register and create an individual login.

| SUNGARD RELIUS                                                                  |                                         |                                                                                       | EXPERIENCE                            |
|---------------------------------------------------------------------------------|-----------------------------------------|---------------------------------------------------------------------------------------|---------------------------------------|
| About Us   Support   Proc                                                       | ducts and Services   Nev                | vs   Training   Events                                                                | Contact Us   Links   Search   Sitemap |
| Home / Login / Log                                                              | in                                      | Welcome! Log In or Register                                                           |                                       |
| Relius User Options<br>Login<br>Register<br>Forgot Username<br>Forront Password | Create a Relius N<br>Customer Name: Web | ew User Login<br>Demo Company                                                         |                                       |
| Individual Login FAQs                                                           | ○ Existing User                         | Create A New Contact                                                                  |                                       |
|                                                                                 | Home   A Sun0<br>Copyright (            | Sard Company   Legal Stuff   Continuity S<br>©2007 SunGard Corbel LLC. Al rights rese | itatement<br>erved.                   |

6) Available company information will be pre-populated in the registration form, but you will be required to enter your contact data into <u>all other required fields</u> (labeled with an asterisk).

| SUNGARD RELIUS                                              |                                |                 |                |                   | EXPERIENCE                           |
|-------------------------------------------------------------|--------------------------------|-----------------|----------------|-------------------|--------------------------------------|
| About Us   Support   Pro                                    | ducts and Services   1         | News   Training | Events         | C                 | ontact Us   Links   Search   Sitemap |
| Home / Login / Log                                          | lin                            |                 |                |                   | Welcome! Log In or Register          |
| Relius User Options<br>Login<br>Register                    | Create a Relius New User Login |                 |                |                   |                                      |
| Forgot Username<br>Forgot Password<br>Individual Login FAOs | Account #:                     | 100007          | 336            | An asterisk ( * ) | indicates a required field           |
|                                                             | Company Name:                  | * Web Demo      | Company        |                   |                                      |
|                                                             | First Name:                    | *               |                | Last Name: *      |                                      |
|                                                             | Address:                       | * 1660 Prude    | ential Drive   |                   |                                      |
|                                                             | Suite / Floor:                 |                 |                | _                 |                                      |
|                                                             | City:                          | * Jacksonville  | 2              | Country:          | United States ¥                      |
|                                                             | State:                         | * Florida       | ×              | Zip Code: *3      | 32207                                |
|                                                             | Telephone:                     | *               | Ext.           |                   |                                      |
|                                                             | E-mail Address:                | *               |                |                   |                                      |
|                                                             | Verify E-mail:                 | *               |                | (500)             |                                      |
|                                                             | Time Zone:                     | * Eastern       |                | ×                 |                                      |
|                                                             | User Login Informa             | ation           |                |                   |                                      |
|                                                             | Username:                      | *               |                | 3-16 Characte     | ers with no spaces                   |
|                                                             | Password:                      | *               |                | 6-16 Characte     | rs with no spaces                    |
|                                                             | Password Verify:               | *               |                |                   |                                      |
|                                                             |                                |                 | Create User Lo | ogin              |                                      |

7) Both the username and password have minimum and maximum length requirements and cannot contain spaces. The username must be unique in our system, *i.e.* you cannot enter a username of "Kelly" if this username has already been chosen by another Relius user. The password cannot be the same as the username, and must be entered twice in order to verify your entry.

| UNGARD RELIUS                                               |                        |                          | EXPERIENCE                                   |
|-------------------------------------------------------------|------------------------|--------------------------|----------------------------------------------|
| About Us   Support   Pro                                    | ducts and Services   N | lews   Training   Events | Contact Us   Links   Search   Sitem          |
| Home / Login / Log                                          | in                     |                          | Welcome! Log In or Regi                      |
| Relius User Options<br>Login                                | Create a Relius        | New User Login           |                                              |
| Forgot Username<br>Forgot Password<br>Individual Login FAOs | Account #:             | 100007336                | An asterisk ( * ) indicates a required field |
|                                                             | Company Name:          | * Web Demo Company       |                                              |
|                                                             | First Name:            | * Rose Anne              | Last Name: * McKenzie                        |
|                                                             | Address:               | * 1660 Prudential Drive  |                                              |
|                                                             | Suite / Floor:         |                          |                                              |
|                                                             | City:                  | * Jacksonville           | Country: United States 💌                     |
|                                                             | State:                 | * Florida 💉              | Zip Code: * 32207                            |
|                                                             | Telephone:             | * 800-326-7235 Ext.      |                                              |
|                                                             | E-mail Address:        | * roseanne@webdemo.net   |                                              |
|                                                             | Verify E-mail:         | * roseanne@webdemolnet   |                                              |
|                                                             | Time Zone:             | * Eastern                | M                                            |
|                                                             | User Login Informa     | tion                     |                                              |
|                                                             | Username:              | * roseanne               | 3-16 Characters with no spaces               |
|                                                             | Password:              | * •••••                  | 6-16 Characters with no spaces               |
|                                                             | Password Verify:       | *                        |                                              |
|                                                             |                        | Create User              | r Login                                      |
|                                                             | 2                      |                          |                                              |

8) Once you log in or register a new individual user account, you will be directed to your "My Profile" page. There are numerous features on the profile page including the ability to view your licensed Relius software products, update personal login or contact data, subscribe to a variety of e-mail notifications, provide feedback, create or manage service / support incidents or go to the main SunGard Relius Support page.

| SUNGARD RELIUS                                                                 |                                                                                      | EXPERIENCE                                                                                                    |  |
|--------------------------------------------------------------------------------|--------------------------------------------------------------------------------------|----------------------------------------------------------------------------------------------------|--|
| About Us   Support   Pro                                                       | ducts and Services   News   Training   Even                                          | contact Us   Links   Search   Sitemap                                                                                                 |  |
| Home / Login / Sur                                                             | nGard Relius                                                                         | Welcome, Rose Anne McKenzie   My Profile   Log Out                                                                                    |  |
| Relius User Login<br>My Profile<br>Change Username<br>Change Password          | Rose Anne McKenzie's Profile                                                         |                                                                                                    |  |
| Change Contact Data<br>Change Company Data<br>Subscribe<br>Feedback<br>Log Out | Stay connected! Subscribe to our e-mail<br>e-mail with what's new in NEWS. It's easy | d! Subscribe to our e-mail update service and when something changes we'll send you an<br>at's new in NEWS. It's easy and convenient. |  |
|                                                                                | Web Demo Company is licensed for the following Relius Software Products:             |                                                                                                    |  |
|                                                                                | <ul> <li>Add-on modules and number of li</li> </ul>                                  | censed users not listed.                                                                                                    |  |
|                                                                                | <ul> <li>Click on any of the following produce</li> </ul>                            | icts to view the main support page.                                                                                                   |  |
|                                                                                | Service / Support Incidents:<br>To view and create Service / Support Inci            | ents and licensing details.                                                                                                    |  |
|                                                                                | Home   A SunGard Company   Le                                                        | al Stuff   Continuity Statement                                                                                                    |  |
|                                                                                | Copyright ©2007 SunGard Co                                                           | bel LLC. All rights reserved.                                                                                                    |  |

9) Once you are logged in as an individual, you can select the "Service / Support Incidents" option to access the new RTI WebFirst support interface. This interface can be used to create and manage incidents online, and can be accessed from the profile page, the main SunGard Relius Support menu or from any of our software support product pages.